## How to connect to GUEST\_WIFI

## How to connect

1. Open your device's network settings and connect to the **GUEST\_WIFI** network.

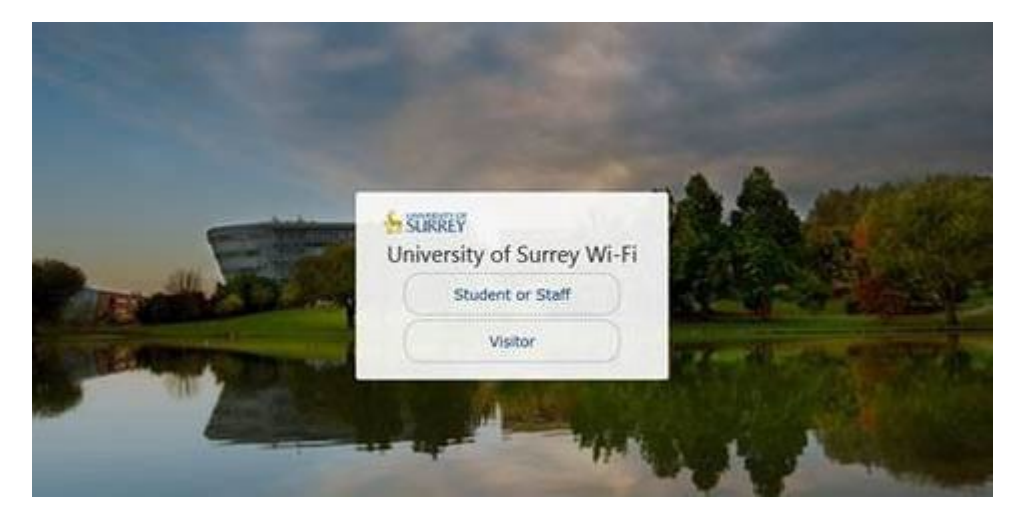

2. The display screen below will appear. Click on **Visitor**. If this does not appear please paste the following link in a web browser <u>https://connect.surrey.ac.uk/guest/main.php?\_browser=1</u> then select Visitor to continue to register.

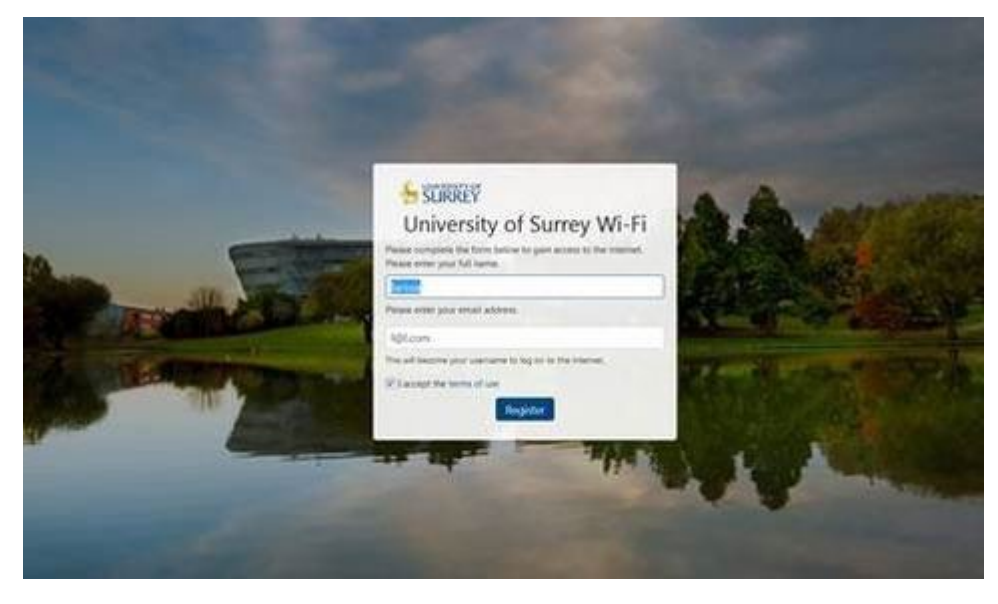

3. The screen below will appear prompting you to enter your full names and email address. Once you have entered this you will also need to tick the 'I accept terms of use' box before clicking **register**.

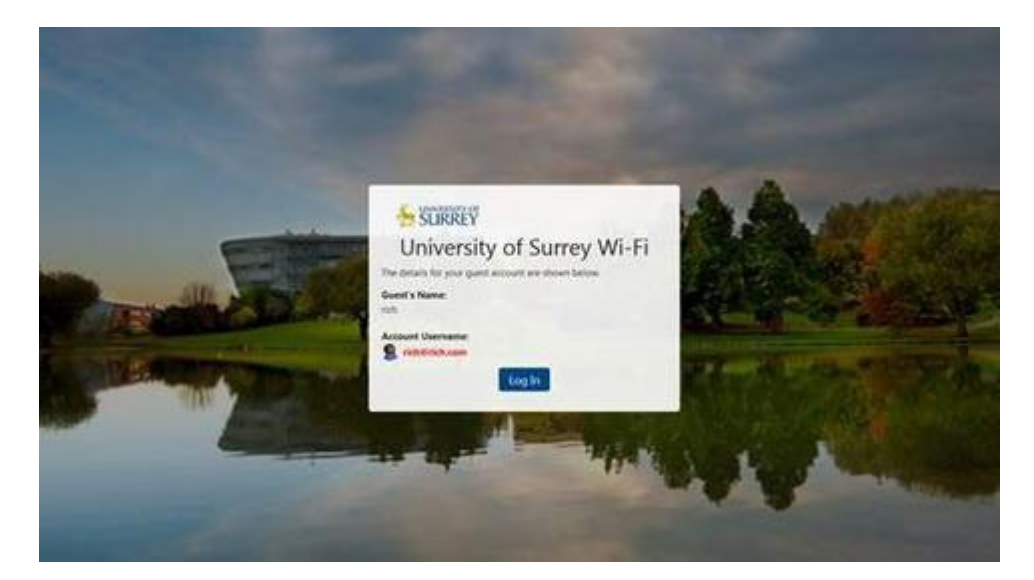

4. You will see confirmation of your request and login credentials. You will also receive an email confirmation. Click on **log in** to access the GUEST\_WIFI service.

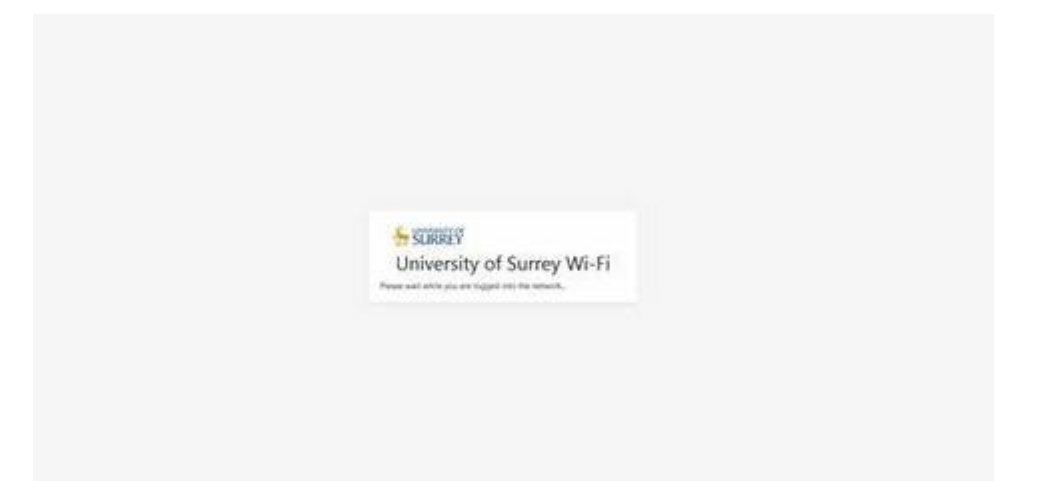

5. You will see the screen below to confirm you have successfully connected to the GUEST\_WIFI service.

## Help with GUEST\_WIFI

If you experience problems connecting to this service, you can contact the IT ServiceDesk via the methods on the <u>contact page</u>.